# 中国价格协会公告

#### 2022年第13号

# 关于组织 2022 年价格鉴证师职业能力水平评价 在线考试的公告

受疫情影响,2022年价格鉴证师职业能力水平评价考试线 下考试实施困难,经研究,决定2022年价格鉴证师职业能力水 平评价考试实施线上考试。现将考试相关事宜公告如下:

一、考试时间和模拟测试时间

| (-) ī | E式考试时间 |   |
|-------|--------|---|
|       |        | 1 |

| 考试日期      | 考试时间           | 考试科目          |
|-----------|----------------|---------------|
| 11月96日    | 上午 9:00—11:30  | 经济学与价格学基础理论   |
| 11 八 20 口 | 下午 14:00—16:30 | 法学基础知识与价格政策法规 |
| 11月97日    | 上午 9:00—11:30  | 价格鉴证理论与实务     |
| 11 八 21 口 | 下午 14:00—16:30 | 价格鉴证案例分析      |

(二) 模拟测试时间

为了保证线上考试顺利进行,所有考生考前须进行测试。测试时间为:2022年11月21-24日09:00-17:00(具体要求参照价格鉴证师职业能力水平评价考试须知)。

二、成绩认定和证书领取

考试成绩将于2022年12月下旬在考试服务平台发布,考生可自行查询;考试合格标准和合格名单也将在中国价格协会官网上公布。

三、证书领取

通过考试成绩合格的考生证书将于 2023 年 1 月下旬邮寄至 各省价格协会或驻省代表处。

四、其他注意事项

(一)考生在考试前应当认真阅读《价格鉴证师职业能力水 平评价考试须知》、《价格鉴证师职业能力水平评价考试考生使 用手册》、《价格鉴证师职业能力水平评价考试违规行为处理办 法》和有关考试信息,并按线上考试要求参加考试。

(二)考生对考试成绩有异议的,可以自考试成绩公布之日 起20日内,通过考试中心提出成绩复核申请,中国价格协会将 按程序统一组织成绩复核。

(三)考试信息在中国价格协会官网和微信公众号上发布,请考生随时关注。

(四)考生须在规定的时间内(2022年11月21-24日 09:00-17:00)登录:https://yks.oumakspt.com:6200/jgjzs下 载电脑端考试程序及手机端监控APP,并按要求完成模拟测试。 考生因未参加模拟测试导致正式考试无法正常进行的,本人自行 承担后果。

(五)考生如需咨询考试相关政策,可在工作日 (9:00-17:00)拔打考试中心电话:010-68036085、68034326; 咨询与考试平台相关技术问题,可拨打考试平台电话 0531-66680713、66680714、66680704。

(六)受疫情严重影响,中国价格协会今年第一次组织所有 考生在线考试,时间紧,任务重。各省价格协会和各驻省代表处 应高度重视,认真做好在线考试政策和技术要求的宣传和解释工 作,耐心做好考生服务,与中国价格协会形成合力,确保今年考 试圆满成功。各地发现问题及时与中国价格协会联系。

特此公告。

附件1:价格鉴证师职业能力水平评价考试须知

附件 2: 价格鉴证师职业能力水平评价考试考生使用手册

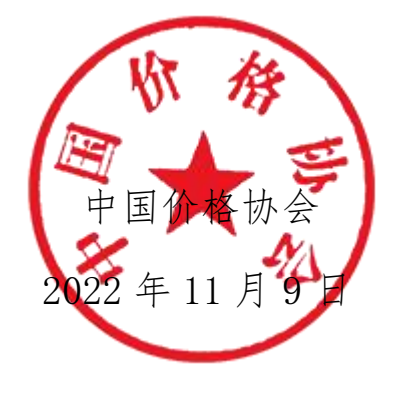

# 价格鉴证师职业能力水平评价考试须知

## 一、考试时间和考试方式

考试时间及科目安排如下:

| 考试日期      | 考试时间           | 考试科目          |
|-----------|----------------|---------------|
| 11月26日    | 上午 9:00—11:30  | 经济学与价格学基础理论   |
| 11 月 20 口 | 下午 14:00-16:30 | 法学基础知识与价格政策法规 |
| 11 月 97 日 | 上午 9:00—11:30  | 价格鉴证理论与实务     |
|           | 下午 14:00—16:30 | 价格鉴证案例分析      |

受疫情影响,2022年价格鉴证师职业能力水平评价考试采用线 上考试形式。请提前半小时登陆电脑端考试程序和手机端监控APP。

#### 二、模拟测试

(一)为了保证考试顺利,要求所有考生考前进行测试。测试时间为:2022年11月21-24日09:00-17:00,考生须在此时间段内登录 <u>https://yks.oumakspt.com:6200/jgjzs</u>进行程序下载安装,该时段内任意时间点均可登录电脑端考试程序和手机端监控 APP 进行测试。

(二)考生登录模拟测试系统进行模拟测试,熟悉作答环境,测试考试设备和网络。模拟测试最短在线时长15分钟,请自行把握模拟时间。如有需要可多次测试。

(三)请考生务必认真对待模拟考试,尽量模拟正式的考试场所、 环境、设备、网络等,如有问题提前进行调试。若考生未按时参加模 拟测试,可参加正式考试。但考生因未参加模拟测试导致正式考试无 法正常进行的,本人自行承担后果。

(四)模拟测试内容与正式考试试题无关,模拟测试成绩不计入 正式考试成绩。模拟测试结束后,请勿更换考试设备或卸载考试程序, 以便正式考试使用。

#### 三、电脑端考试程序要求

(一)电脑设备:台式机或笔记本电脑(手机、平板等其他设备不支持)

(二)操作系统:考试电脑必须为 WIN7、WIN10、WIN11 系统,不支持 WINXP、WIN8、MAC OS 等其他系统

(三) CPU: Intel i3 2.0GHz 及以上, 内存: 不低于 4G

(四) 硬盘空间: C 盘剩余空间不小于 5G

(五)摄像头:电脑内置摄像头或台式机外置摄像头(清晰度不低于 720P)

(六)显示器:分辨率不低于 1366\*768,显示比例设置为 100%

(七)网络带宽:不低于 20M

### 四、手机端监控 APP 要求

(一) Android5.0 及以上、鸿蒙系统或 IOS12.0 及以上苹果系

统,只支持手机,不支持平板设备。监控端使用1部手机。

(注意: IOS 系统的手机需要在苹果应用商店搜索"鸥玛云监控 平台"进行下载安装。)

(二) 内存: 2G 以上

(三)摄像头:可正常调用

(四)麦克风:可正常调用

(五)网络带宽: WiFi环境 20M 及以上或适用 4G/5G 移动网络

(六)手机**必须竖屏**放置于考生一侧后方 30°,摄像头对准考 生及电脑屏幕

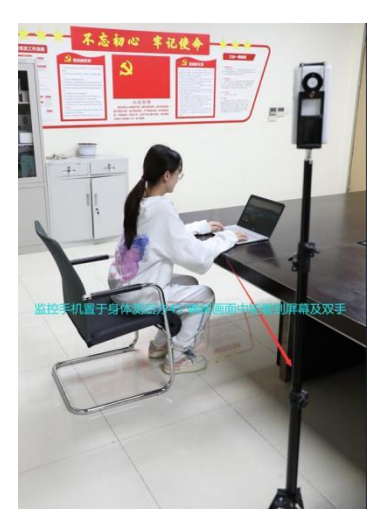

示例:监控正确摆放位置

#### 五、考试流程及纪律

(一)考前 30 分钟内可登录电脑端考试程序及手机端监控 APP。 电脑端登录后,进行签到拍照并进入待考界面。手机端登录后,需按 照要求调整好监控角度,放置于考生的侧方,可监控到考生的电脑屏 幕和考生本人,能够清晰看到考生的桌面、作答设备(包括电脑屏幕、 键盘及鼠标等)、双手,考试全程无遮挡。 (二)开考 20 分钟后,考生未能在电脑端考试程序登录并签到 拍照的,视为缺考。

(三)开考 60 分钟后考生可以交卷。考试时间以考试系统计时 器显示的结果为准

(四)考生登录电脑端考试程序直至考试结束,手机监控必须持续在线。

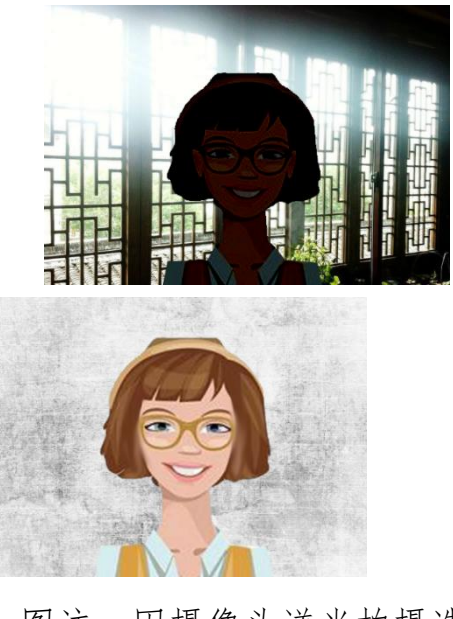

(五)考生必须保持监控面部清晰,露出双耳,免冠。

图注:因摄像头逆光拍摄造成

面部画面不能识别(×)

遮挡双耳

(**X**)

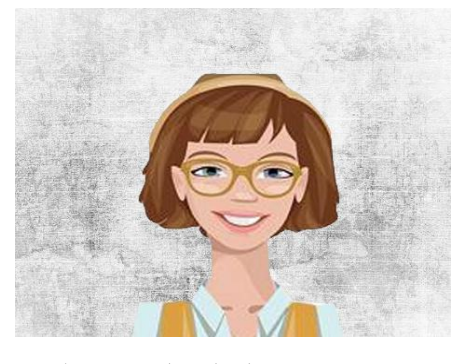

图注: 面部清晰、

#### 露出双耳(√)

(六)考试期间,桌面上只允许放置考试用电脑及设备、无存储 功能的计算器、1张空白草稿纸,不得摆放其他物品,如违反规定, 视为违纪,取消考试成绩。

(七)考试期间,考生必须独处一室,保持安静,如监控发现有 其他人出现,视为违纪,取消考试成绩。

(八)考试期间,考生严禁离开座位和脱离监控范围,如违反规定,视为交卷并结束考试。

(九)考试期间,考生需关注答题界面的弹窗内容,如有异常监考人员会发送通知,考生须及时响应。

(十)考试期间,如被监考人员发现有舞弊行为,将马上终止考试:考试全程录像,如事后发现作弊行为的,取消考试成绩。

#### 六、突发情况处理

(一)考生应确保网络稳定、考试及监考设备电量充足,考试环境独立、安静,如考试过程中监控设备(手机)断网、断电等原因导致监控离线,出现无监考状态,并在1分钟内未恢复监控的,视为考生交卷,终止本次考试。

(二)如考试设备断网或死机,允许在 10 分钟内重新登录考试 系统,但在此期间必须保持监控设备在线,如超过 10 分钟登录,终 止本次考试。

(三)如考生故意断开考试设备,则考试成绩无效,终止本次考试。

# 价格鉴证师职业能力水平评价考试考生使用手册

第一部分: 电脑端考试程序使用说明

- 1. 考试准备
- 1.1.考试环境要求
  - 考试设备:台式机或笔记本电脑(手机、平板等其他设备不支持)
  - 操作系统:考试电脑必须为 WIN7、WIN10、WIN11 系统,不支
     持 WINXP、WIN8、MAC OS 等其他系统
  - CPU: Intel i3 2.0GHz 及以上, 内存: 不低于 4G
  - 硬盘空间: C 盘剩余空间不小于 5G
  - 摄像头:笔记本电脑内置摄像头或台式机外置摄像头(清晰度 不低于 720P)
  - 显示器:分辨率不低于1366\*768,显示比例设置为100%
  - 网络带宽:不低于20M

1.2.考试程序安装

1) 下载安装程序,双击运行云考试专用浏览器 exe 文件,运行前

确保杀毒软件退出,点击确定后开始安装。

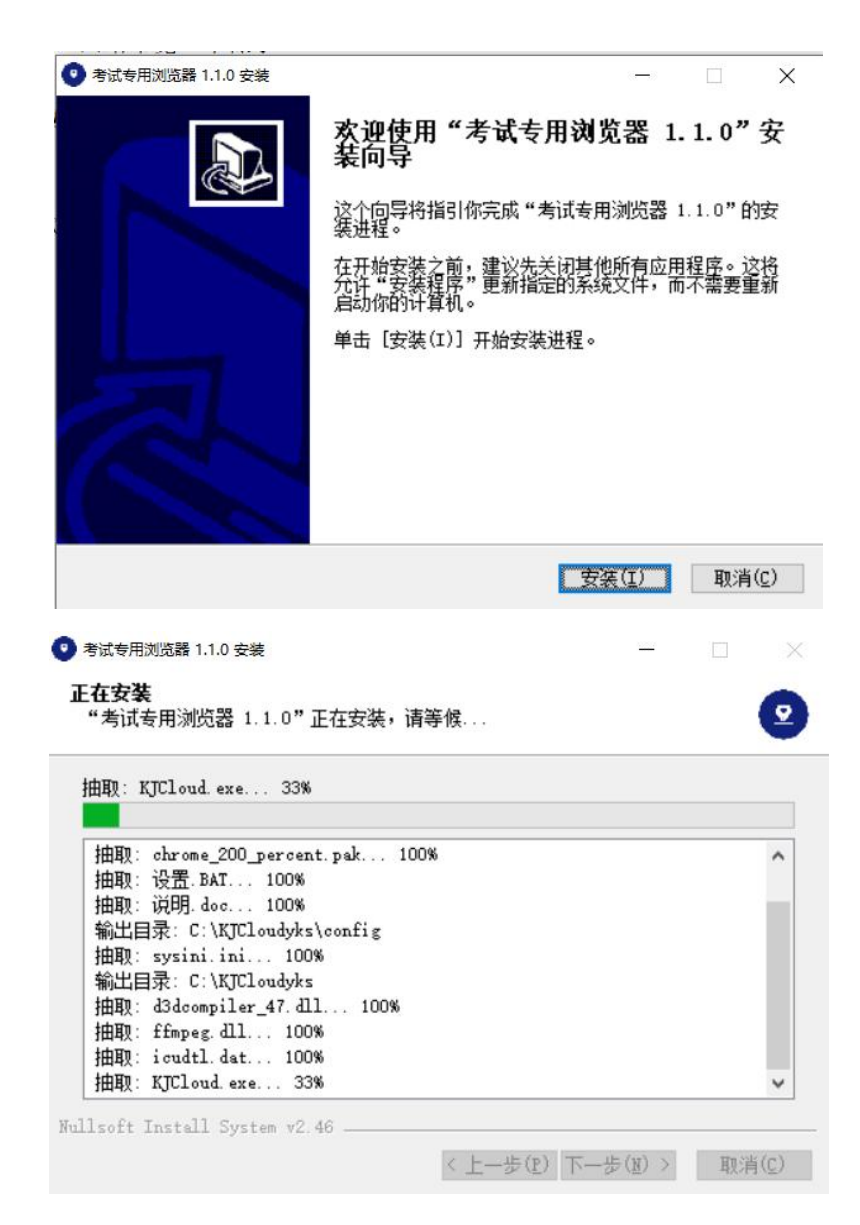

2) 安装过程自动进行,点击完成后,安装完成

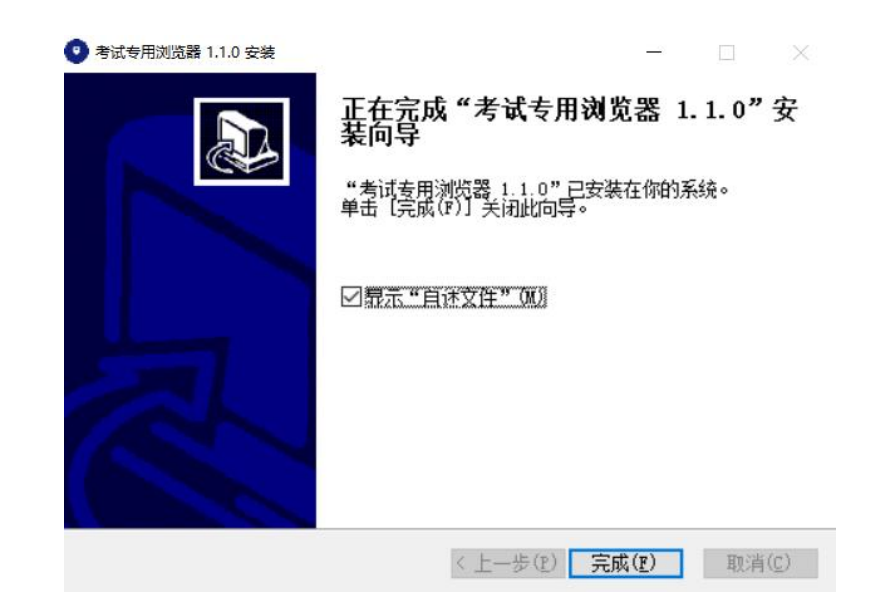

2. 测试及考试步骤

2.1. 电脑端考试程序测试

2.1.1. 考生登录

输入姓名、身份证号登录考试程序。

| "考,就成"云服务平台               | 考生登录                  |
|---------------------------|-----------------------|
|                           | 登录                    |
| 建议在PC训1920*1080以上9例率,台歌、5 | 火渠、360股建等主流发现器中使用本系统。 |

## 2.1.2. 考前测试-设备测试

在"我的考试"列表中,选择将要参加的考试,点击"设备测试", 按步骤要求完成相关测试,注意测试时务必确保摄像头可以正常调 用。

| <b>@</b> Bi     | <b>玛</b> 云考试 | 我的表                    | 苦试            |                   | © — ·             |
|-----------------|--------------|------------------------|---------------|-------------------|-------------------|
| 1<br>考试时间:      |              |                        |               | <sup>1</sup> 设备测试 | <sup>2</sup> 答题测试 |
|                 |              |                        | 系统            | 演示考试              |                   |
|                 |              |                        |               |                   |                   |
| 计算机配置检测 > 0     | 检测项目         | 要求配置                   | 实际配置          | 检测结果              |                   |
| 摄像头测试           | 系统版本         | Win7及以上(不包含Win<br>8.x) |               | *                 |                   |
|                 | 分辨率          | 1024×600               |               |                   |                   |
|                 | 已安装内存        | 3GB以上                  | *             |                   |                   |
|                 | C盘空间         | 剩余5GB以上                | -             | *                 |                   |
|                 |              |                        | [1] 开始        | H638 [2] 下一步      |                   |
|                 |              |                        | 请选            | 泽视频设备 ×           |                   |
| ii ipolannian • |              | 选择<br>Mid              | 明像头: 【图像头】——0 |                   |                   |

#### 2.1.3. 考前测试-答题测试

完成"设备测试"后点击"答题测试",对测试题目及界面各项 功能进行点选,确认是否可以正常作答,确认作答正常后,点击交卷 即可完成考前考试程序的测试。

打开摄像头

#### 2.2. 电脑端正式考试

#### 2.2.1. 考试准备

考生输入姓名、身份证号登录考试程序,在"我的考试"列表中,选择将要参加的考试,点击"进入考试"。

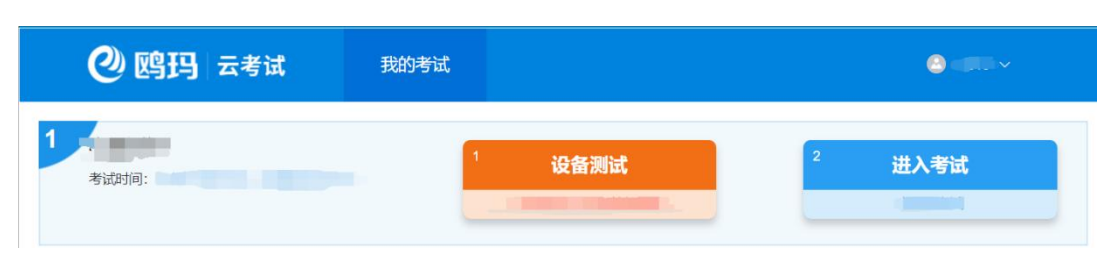

注: "进入考试"可在考试开始时间前 30 分钟进入。

#### 2.2.2. 考试登录

进入考试后,阅读考生守则,勾选"我已认真阅读"完成阅读, 点击【确认】进行下一步照片采集;在照片采集页面首先点击【打开 摄像头】启用摄像头,然后点击【拍照】进行拍照签到,拍照完成后 点击【下一步】,进入下一环节。

| 1、因疫情原因,         | 采取上机考试的方式。                                                                            |
|------------------|---------------------------------------------------------------------------------------|
| 2、考生凭本人准考        | 1证、身份证参加考试、缺一不可。                                                                      |
| 3、上机考试时间,        | 14:30-15:30                                                                           |
| 4、考生须按规定的<br>签名。 | JB/间1430入场,开考15分钟(即1445)后禁止入场。入场时必须主动出示两证,入场后将两证放在课桌上左上角,接受考试工作人员核验,并按指定座位就坐,考生需在考场座次 |
| 5、禁止携带文具、        | 电子词典、手机、手表、计解器、U盘等辅助工具和物品进入考场,考试过程中所使用的笔和演算纸统一提供。                                     |
| 6、考生就坐后,检        | z童健盘、鼠标等设备是否正常,如有异常向监考员举手示意解决,涉及试题内容的疑问,不得向监考员询问。                                     |
| 7、在考场内必须严        | 指遵守考场纪律,对于违反考场规定和不履从考试工作人员管理者,取消考试成绩,对找乱考场秩序,恐吓、威胁考试工作人员的将移交公安机关追究其责任。                |
| 8、开考30分钟内开       | 5九许属临,开考30分钟后可按考试要求遵交后离场,凡未按考试要求操作的责任由考生本人负责。考试结束特声响起,要立则停止答题。                        |
|                  | _ 病已以此時度<br>Ru                                                                        |
|                  | 派昭所有:山东山大和马纳中部份有限公司                                                                   |
|                  |                                                                                       |
|                  | 昭片变集                                                                                  |
|                  |                                                                                       |
|                  | 打开摄像头 拍 照 下一步                                                                         |
|                  |                                                                                       |
|                  |                                                                                       |

2.2.3. 考试须知

进入考试须知页面, 考试倒计时结束后, 勾选"我已详细阅读 并郑重承诺",点击【进入考试】,进入作答界面。

|                                                                                  | 95:191: 00:00:09 |
|----------------------------------------------------------------------------------|------------------|
|                                                                                  |                  |
| 1. 禁止携带文具、电子词曲、手机、手来、计算器、U盘等辅助工具和构品进入考场。考试过程中所使用的笔和演草纸统一提供。                      |                  |
| 2. 考生就坐后,检查建盘、就标等设备是否正常,如南异常向监考员举手示意解决,涉及试题内容的疑问,不得向监考员询问。                       |                  |
| 3. 在考场内必须严格遵守考场纪律,对于违反考场规定和不服从考试工作人员管理者,取消考试成绩。对批机考场秩序,恐吓、威胁考试工作人员的将移交公安机关逾完其责任。 |                  |
| 4. 开考30分钟内不允许寓场,开考30分钟后可按考试要求提立后离场。凡未按考试要求操作的责任由考生本人负责。考试结束的声响起,要立即停止答题。         |                  |
|                                                                                  |                  |
|                                                                                  |                  |
|                                                                                  |                  |
|                                                                                  |                  |
|                                                                                  |                  |
|                                                                                  |                  |
|                                                                                  |                  |
|                                                                                  |                  |
|                                                                                  |                  |
|                                                                                  |                  |
|                                                                                  |                  |
|                                                                                  |                  |
|                                                                                  |                  |
|                                                                                  |                  |
| 1 対己は相同的共和憲条連 世入生民                                                               |                  |
| 服积所有:山东山大總局款件股份有限公司                                                              |                  |

#### 2.2.4. 作答界面

答题过程中考生可通过题号,或者点击下方的【上一题】、【下 一题】进行试题的切换。

|                                                                                                    | 118:<br>En 9 | 34554<br>: 455555                                                                                                    |      |       |          |       |        |         | -       |    |  |  | 00:50:03 | 2 10 |
|----------------------------------------------------------------------------------------------------|--------------|----------------------------------------------------------------------------------------------------|------|-------|----------|-------|--------|---------|---------|----|--|--|----------|------|
|                                                                                                    | LCEPLE       | II                                                                                                    | 一、判  | 町籠 (非 | 10/1/18  | 每小题2分 | ,共20分; | 管对得2分,不 | 答、答钮均不得 | 9) |  |  |          |      |
| 1 2 3<br>9 3<br>1 2 3<br>1 3<br>1 3<br>1 4<br>1 2 3<br>1 3<br>1 3<br>1 2 3<br>1 3<br>1 2 3<br>1 3<br>1 2 3<br>1 3<br>1 2 3<br>1 3<br>1 3<br>1 3<br>1 3<br>1 3<br>1 3<br>1 3<br>1 3<br>1 3<br>1 |              | 日 7 8<br>日 7 8<br>4 55 10<br>2 23 24<br>日<br>日 7 4<br>日<br>1 7 4<br>日<br>1 7 4<br>日<br>1 7 4<br>日<br>1 7 4<br>日<br>1 7 4<br>日<br>1 7 4<br>日<br>1 7 4<br>日<br>1 7 4<br>日<br>1 7 4<br>日<br>1 7 4<br>日<br>1 7 5 10<br>1 7 4<br>日<br>1 7 7 4<br>日<br>1 7 7 4<br>日<br>1 7 7 7 7 7 7 7 7 7 7 7 7 7 7 7 7 7 7 7 | 1, ( | B     | 正确<br>错误 |       |        |         |         |    |  |  |          |      |
| O BM                                                                                                    | *#           | Siem *                                                                                                    |      | 1     | -12      | Ŧ     | 超      | 0.000   |         |    |  |  |          |      |

## 客观题作答:点击选择,答案自动保存。

2.2.5. 交卷

作答完毕,点击"交卷"按钮,完成交卷并结束考试;考试倒计时结束,程序自动收卷。

点击"返回考试列表"返回"我的考试",点击"退出考试端" 即可退出考试程序。

# 第二部分:手机端监控 APP 使用说明

1. 监控准备

1.1.监控环境要求

● 设备系统要求: Android5.0 及以上、鸿蒙系统或 IOS12.0 及以 上苹果系统,只支持手机,不支持平板设备。

(注意: IOS 系统的手机需要在苹果应用商店搜索"鸥玛云监控 平台"进行下载安装。)

● 内存: 2G 以上

● 摄像头:正常调用

● 麦克风:正常调用

● 网络带宽: WiFi 环境 20M 及以上或适用 4G/5G 移动网络 1.2. 监控 APP 安装

下载安装包(鸥玛云监控平台.apk)后进行安装,安装过程中任何需要权限的提示,全部点击允许,直至安装完毕。

2. 监控测试及正式考试监控使用

2.1. 监控 APP 测试

在测试开放时间,点击"鸥玛云监控平台"APP进入登录界面, 输入姓名、身份证号后登录进入程序,选择所要参加的考试项目,进 入监控后,可以查看到监控画面。

提前摆放手机至合适角度,如图:

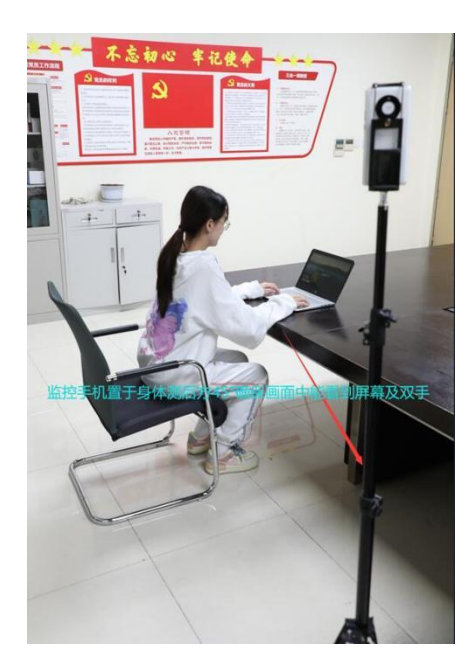

#### 2.2. 正式考试

考前 30 分钟, 打开手机端监控 APP 软件, 输入姓名、身份证号登录程序, 选择要参加考试的科目, 点击进入。监控程序运行后可自动屏蔽来电。

2.2.1. 开始监控

登录后考生应先确认基本信息,若有误应退出检查考生姓名、身份证号、考试科目等信息,基本信息确认后阅读考生须知,点击"我已阅读并知晓"进行确认。点击开始监控,可进入监控页面。

保持网络畅通,考试监控过程中会对考生的相关操作(答题或违规行为)进行监控和记录,考试结束点击结束按钮之后请等待录像上 传完成后再退出。

#### 2.2.2. 考试结束

考试结束(电脑端完成交卷)后,即可点击监控程序的结束按钮 可关闭监控 APP。

# 第三部分:常见问题

#### 1、电脑端考试程序启动白屏。

1.安装完成后点击桌面【考试专用浏览器】快捷方式启动程序。 2.若软件无法正常使用,右键点击【C:\KJCloud\_yks\设置.BAT】以 管理员身份运行后,再次点击桌面【考试专用浏览器】快捷方式启动 程序。

3.若软件仍无法正常使用,右键点击桌面【考试专用浏览器】快捷方 式,参照下图修改后,再次启动。

|                         |                                                                  | <b>₩I</b> LL                                 |                               |           |        |      |
|-------------------------|------------------------------------------------------------------|----------------------------------------------|-------------------------------|-----------|--------|------|
| 常规                      | 快捷方式                                                             | 兼容性                                          | 安全                            | 详细信息      | 以前的版本  |      |
| 如果」<br>性疑<br>如何<br>· 兼容 | 此程序不能在<br>進解答。<br>运行兼等<br>手动选择兼容<br>評模式<br>に東容模式近<br>indows XP ( | 这个版本<br>容性疑难解<br>计性设置?<br>运行这个程<br>Service P | 的 Wind<br>释答<br>序:<br>Pack 3) | lows 上正常. | 工作,请尝试 | 运行兼容 |
| 设置<br>□<br>8 ·          | 置<br>简化的颜色精<br>位(256)色                                           | 試                                            | ~                             | [         |        |      |
|                         | 用 640 x 480<br>禁用全屏优化                                            | ) 屏幕分辨<br>と                                  | 率运行                           |           |        |      |
|                         | 以管理员身份                                                           | 运行此程                                         | 序                             |           |        |      |
|                         | 更改                                                               | 文高 DPI 设                                     | 置                             |           |        |      |
| _                       | 再改所有                                                             | 有用户的谈                                        | 置                             |           |        |      |
|                         | ~~~~                                                             |                                              |                               |           |        |      |

## 2、电脑端考试程序调用摄像头无法打开。

1.首先确认摄像头能够正常使用(可以用 QQ 等其他软件的视频功能测试)。

2.联想型号的笔记本摄像头位置有摄像头单独开关,请确认处于开启 状态。

3.WIN10 系统请确认相机和麦克风权限已经打开。

/ 51.00

具体设置见下图(注意:相机和麦克风都需要按照下图进行设置)

| 命 主页                                                                                                    | 相机                                                                                                    |
|----------------------------------------------------------------------------------------------------|----------------------------------------------------------------------------------------------------|
| 查找设置                                                                                                    | A并访问此设备上的相机                                                                                                    |
| 隐私                                                                                                    | 如果允许访问,使用此设备的用户将能够选择其应用是否可以使用<br>此页面上的设置访问相机。如果拒绝访问,则会阻止 Microsoft<br>Store 应用和大多数桌面应用访问相机(不会阻止 Windows Hello)。                          |
| Windows 权限                                                                                                    | 此设备的相机访问权限已打开                                                                                                    |
| 合 常规                                                                                                    |                                                                                                    |
| ₽ <sup>0</sup> 语音                                                                                                    | 允许应用访问你的相机                                                                                                    |
| 自 墨迹书写和键入个性化                                                                                                    | 如果允许访问,你可以使用此页面上的设置选择哪些应用可以访问<br>你的相机。如果拒绝访问,则会阻止应用访问你的相机(不会阻止<br>Windows Holle)                                                         |
| R 诊断和反馈                                                                                                    | windows Helloy.                                                                                                    |
| 員! 活动历史记录                                                                                                    | 当此页面上的设置关闭时,某些桌面应用可能仍可以访问你的相                                                                                                    |
| sh###7##                                                                                                    | <b>むし。</b> 了解原因                                                                                                    |
| <- ⊎ <u>m</u>                                                                                                    |                                                                                                    |
| 命 主页                                                                                                    | 麦克风                                                                                                    |
| 査找设置 ア                                                                                                    | 允许访问此设备上的麦克风                                                                                                    |
| R3.44                                                                                                    | 如果允许访问,则使用该设备的用户将可以使用该页面上的设置来<br>选择地位用是否能够访问麦克风。如果拒绝访问,则会阻止<br>Windows 功能。Microsoft Store 应用和大多数桌面应用访问麦克<br>风。                           |
| Windows 赵阳                                                                                                    | 此设备的麦克风访问权限已打开                                                                                                    |
| 合 滞規                                                                                                    | 25.20                                                                                                    |
| R <sup>®</sup> 语音                                                                                                    | <b>人为你也可能得你的事实应</b>                                                                                                    |
| 向 国达北京和绅入个性化                                                                                                    | 允许应用访问你的麦克风                                                                                                    |
| En anose so-solution of the th                                                                                                    | 如果允许访问,你可以便用此页面上的设置来选择哪些应用可以访                                                                                                    |
|                                                                                                    | 如果力许访问,你可以使用此页面上的设置冲选择哪些应用可以访问的的查克风。如果拒绝访问,则会阻止应用访问你的查克风。                                                                                |
| ₽ 诊断和反馈 目 活动历史记录                                                                                                    | 如果心许访问,你可以使用此页面上的设置冲选择哪些应用可以访问你的麦壳风。<br>问你的麦壳风。如果拒绝访问,则会阻止应用访问你的麦壳风。                                                                     |
| ₽ 诊断和反馈<br>目:活动历史记录<br>应用权限                                                                                                    | 如果の許巧问。你可以使用此页面上的设置來选择哪些应用可以访<br>问句的意志风。如果拒绝访问,则会租止应用访问句的意志风。                                                                            |
| 27 後期和1255<br>11 活动历史记录<br>20月12度<br>査 位置                                                                                                    | 如果允许访问,你可以使用此页面上的设置冲选择哪些应用可以访问你的麦壳风。如果抱他访问,则会阻止应用访问你的麦壳风。<br>开<br>当此页面上的设置为"关"时,某些桌面应用可能仍能够访问你的麦克<br>风。 了解原因<br>如果有应用正在使用你的麦克风,你就会看到此图标: |
| <ul> <li>         か新和し友強         <ul> <li>             は、おかびましていましています。             </li> <li>             は、おかびましています。             </li> <li>             は、おかびましています。             </li> <li>             は、おかびましています。             </li> </ul> </li> <li>             が用に、             れ             ・</li></ul> | 如果心许访问,你可以使用此页面上的设置来选择哪些应用可以访问你的麦壳风。如果拖绝访问,则会阻止应用访问你的麦壳风。                                                                                |

# 3、什么时间可以下载考试程序,在哪里下载程序,考试程序是否分 为测试版和正式版?

1.规定的模拟测试时间期间(2022年11月21-24日09:00-17:00)可以
 进行考试程序的下载。

2. 电脑端考试程序和手机端监控 APP 下载地址:

https://yks.oumakspt.com:6200/jgjzs

(注意: IOS 系统的手机需要在苹果应用商店搜索"鸥玛云监控平台" 进行下载安装。)

3.电脑端考试程序和手机端监控 APP 不分测试版和正式版,考前测试 及正式考试都使用该程序。

#### 4、如何算测试合格?

#### 测试合格需要参考以下两部分内容:

 1.电脑端考试程序登录后,"设备测试"模块中的各项测试正常,且 "进入考试"模块中可以正常进行题目作答和功能按钮的使用并成功 交卷。

2.手机端监控 APP 登录后,可以正常进入监控画面,能够按摆放要求 查看到个人现场画面,且没有错误提醒等异常信息提示。

#### 5、如何登陆考试及监控程序?

电脑端考试程序和手机端监控 APP, 在考前测试和正式考试阶段, 均

使用输入姓名、身份证号的方式进行登录。

# 6、IOS系统的手机端监控APP程序如何获取? 在苹果应用商店搜索"鸥玛云监控平台"下载。

7、win10 电脑安装考试程序时,出现如图报错怎么处理?

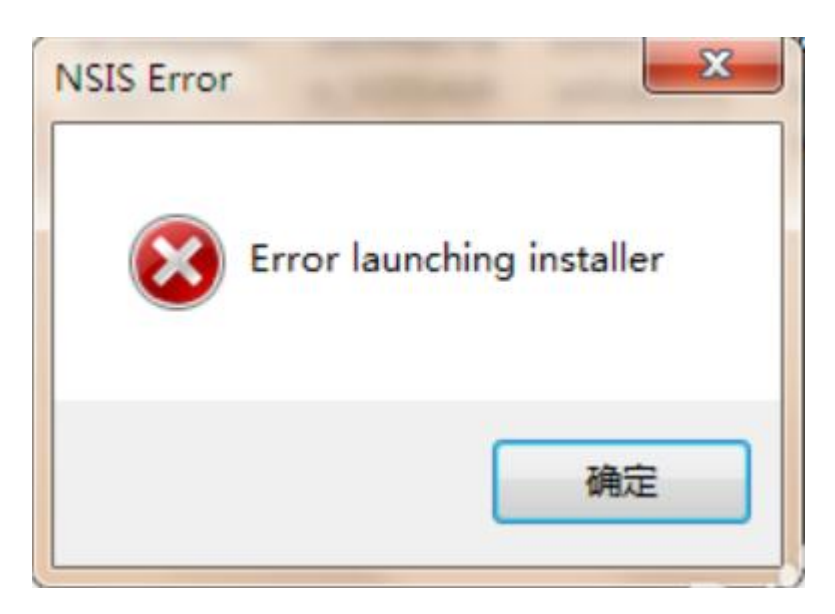

出现图片所示报错,检查系统语言是否为中文,可参见: http://www.360doc.com/content/22/0717/23/5587937\_1040256326.shtm